## Advanced Split Order On Checkout

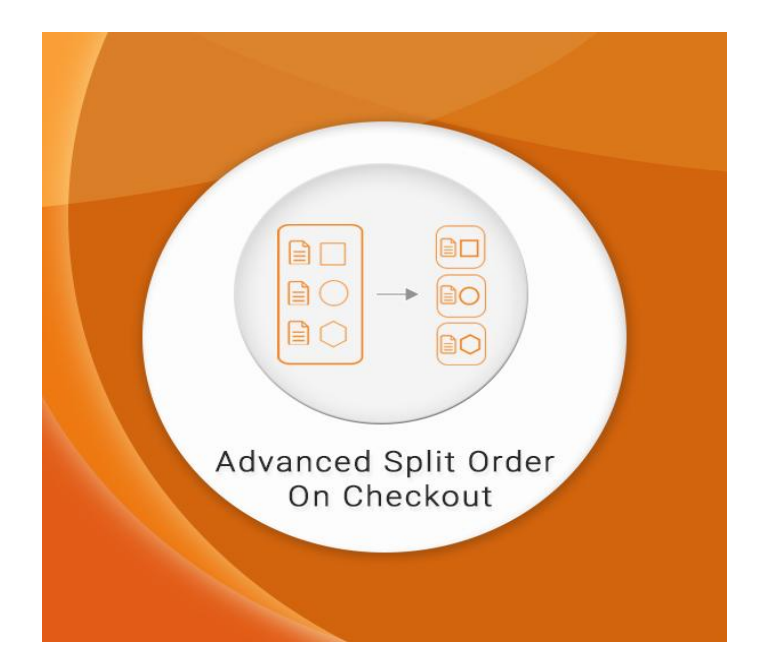

**User Guide** 

### Contents

1. Enabling the extension

2.Providing the condition to split

3. Conditions to split order

a)Split if attribute exists

b)Split according to attribute

4.Adding selected attribute

5. How does it work with various Admin Users

6.While creating role choose yes so that the user to whom role is assigned can see only specific orders.

7.Split Order attribute can be seen in Orders Table

8. The user can see only assigned orders and invoices for those orders only

### **1.Enabling the extension**

In admin panel go to Splitorder By Attribute tab  $\rightarrow$  Configuration  $\rightarrow$  Enable  $\rightarrow$  Yes

#### Split Order

| ▼ [STORE VIEW] |
|----------------|
| oute           |
|                |

#### 2. Providing the condition to split

In admin panel go to Splitorder By Attribute tab  $\rightarrow$  Configuration  $\rightarrow$  Splitorder Conditions

#### Split Order

| Settings              |                              |   |              |
|-----------------------|------------------------------|---|--------------|
| Enable                | Yes                          | • | [STORE VIEW] |
| Splitorder Conditions | Split according to attribute | • | [STORE VIEW] |
|                       |                              |   |              |

#### **3.**Conditions to split order

a)Split if attribute exists:- If attribute is assigned to products in order and also product having chosen value of attribute is present in the order then the order will be splitted like default condition i.e if there are n number of products then n orders will be created. Example:- If any order has 4 products and chosen attribute is "Color" value chosen is "Charcoal" and the products has two charcoal colored products and one Green and one Black product. Then order will be splitted as two orders will be created for two Charcoal colored products, one for green and one for black i.e, 4 different orders will be created. If no selected attribute is present then the order will not split at all.

| Settings              |                          |                |
|-----------------------|--------------------------|----------------|
| Enable                | Yes                      | ▼ [STORE VIEW] |
| Splitorder Conditions | Split if attribute exist | ▼ ISTORE VIEWI |

### **Conditions to split order**

Culte Ouder

b)Split according to attribute:- If attribute is assigned to products in order and also product having chosen value of attribute is present in the order then all the products having the chosen value of attribute will be splitted into different orders.Example:- If any order has 4 products and chosen attribute is "Color" value chosen is "Charcoal" and the products has two charcoal colored products and one Green and one Black product.Then order will be splitted as one order will be created for two Charcoal colored products,one for green and black both.

Likewise, If attribute selected are Charcoal and Green both and the order has 2 Charcoal, 2 Green and 2 Black then the number of orders created will be 3 ,one for charcoal, one for Green and one for Black.

| pin Order             |                              |   |              |
|-----------------------|------------------------------|---|--------------|
| Settings              |                              |   |              |
| Enable                | Yes                          | • | [STORE VIEW] |
| Splitorder Conditions | Split according to attribute | T | ISTORE VIEWI |

#### 4.Adding selected attribute

In admin panel go to Splitorder By Attribute tab →Select Product Attribute

- Here add a new attribute or manage old ones.
- To split according to any attribute the attribute needs to be enabled.
- If there are multiple attributes, then they will work according to priority.
- If two attributes have same priority then last modified attribute will be applicable.

| Dashb     | ioard Sa     | ales (       | Catalog (      | Customers      | Promotions                     | Newsletter   | CMS   | Reports          | System      | Splitorder By At | tribute                                 |                   |                                                |             | 😯 Ge                       | et help for this page       |
|-----------|--------------|--------------|----------------|----------------|--------------------------------|--------------|-------|------------------|-------------|------------------|-----------------------------------------|-------------------|------------------------------------------------|-------------|----------------------------|-----------------------------|
| Latest    | Message: J   | oin us for a | an exclusive B | 2B merchant e  | vent in Chicago!               | Read details |       |                  |             |                  | You h                                   | ave 2 critical, 7 | <sup>r</sup> major, <mark>1</mark> 9 minor and | 147 notic   | e unread message(s). G     | <u>Bo to messages inbox</u> |
| Sele      | ct produ     | ct attrib    | oute           |                |                                |              |       |                  |             |                  |                                         |                   |                                                |             |                            | product attribute           |
| Page 🔢    | 1 0          | of 1 pages   | View 20        | 0 🔻 perp       | age   Total 4 <mark>r</mark> e | ecords found |       |                  |             |                  |                                         | Export to: C      | SV v E                                         | xport       | Reset                      | t Filter Search             |
| Select Al | I   Unselect | t All   Se   | elect Visible  | Unselect Visit | le   0 items sel               | ected        |       |                  |             |                  |                                         |                   | Actions                                        |             |                            | ▼ Submit                    |
|           | Id           | t            | attribute      |                |                                | Status       | Sele  | ct attribute for | split order |                  | Store Views                             |                   | Created at                                     | U           | Ipdated at                 | Action                      |
| Any 🔻     | From:        |              |                |                |                                |              | •     |                  |             | •                | All Store View                          | vs 🔻              | From: 📰                                        | F           | From: 📰                    |                             |
|           | To :         |              |                |                |                                |              |       |                  |             |                  |                                         |                   | То: 📰                                          | Т           | Fo: 📰                      |                             |
|           |              | 8            |                |                |                                | Enabled      | bag_  | luggage_type     |             |                  | Main Website<br>Madison Isla<br>English | ind               | Oct 11, 2017 5:2<br>AM                         | 3:36 O<br>A | Oct 24, 2017 12:12:20<br>M | Edit                        |
|           |              | 9            |                |                |                                | Disabled     | item_ | _source          |             |                  | Main Website<br>Madison Isla<br>English | and               | Oct 11, 2017 5:3<br>AM                         | 7:58 O<br>A | oct 24, 2017 2:49:14<br>M  | Edit                        |
|           |              | 10           |                |                |                                | Enabled      | color |                  |             |                  | Main Website<br>Madison Isla<br>English | and               | Oct 11, 2017 6:0<br>AM                         | 3:30 O<br>A | )ct 25, 2017 2:49:26<br>M  | Edit                        |
|           |              | 11           |                |                |                                | Enabled      | bag_  | luggage_type     |             |                  | All Store View                          | S                 | Oct 25, 2017 5:2<br>AM                         | 8:10 O      | Oct 25, 2017 5:28:10<br>M  | Edit                        |

#### 5. How does it work with various Admin Users

1. Various admin users can be created and various Roles need to be assigned to these.

2. The selected attribute will be visible in admin user as well and then selected attribute value can be assigned to the user.

3. The admin user will then be able to view orders related to the assigned attribute only.

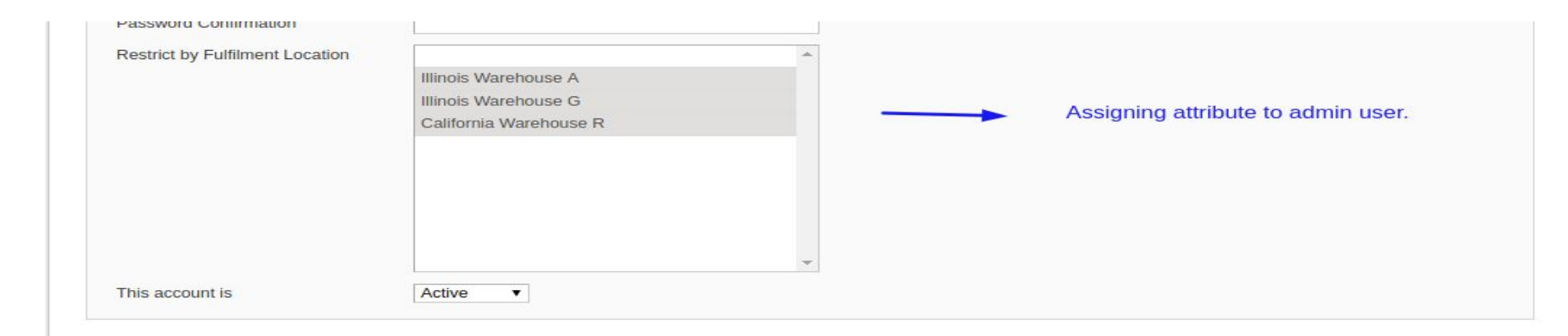

# 6.While creating role choose yes so that the user to whom role is assigned can see only specific orders.

Edit Role 'Fulfillment'

| Role by Fulfilment Loc                | ation                                                                                                    |
|---------------------------------------|----------------------------------------------------------------------------------------------------|
| Restrict Role by Fulfilm<br>Location? | In this case Fulfillment is an attribute<br>and user role can be restricted to see<br>orders based on selected attributes value.                                                                                                    |
| Roles Resources                       | Choose yes if you want to enable this.                                                                                                    |
| Resource Access                       | Custom •                                                                                                    |
| Resources                             | <ul> <li>External Page Cache</li> <li>Splitorder By Attribute</li> <li>Select Product Attribute</li> <li>Dashboard</li> <li>Sales</li> <li>Orders</li> <li>Actions</li> <li>Unhold</li> <li>Hold</li> <li>Credit Memos</li> <li>Ship</li> <li>Comment</li> <li>Delete (Orders Eraser)</li> </ul> |

### 7.Split Order attribute can be seen in Orders Table

We have added Split Attribute column in Orders Table.

All the attributes assigned while ordering will be the part of filter for this column and data can be filtered according to it.

| vage 🔄   | 1 01,            | s pages   view 20            | per page   Total 42 record | L.           | Export to: CSV | • Ехроп          | Reset Filte     | Search  |        |
|----------|------------------|------------------------------|----------------------------|--------------|----------------|------------------|-----------------|---------|--------|
| Select V | /isible   Unsele | ect Visible   0 items select | ted                        |              |                |                  | Actions         | T       | Submit |
|          | Order #          | Purchased On                 | Bill to Name               | Ship to Name | G.T. (Base)    | G.T. (Purchased) | Split Attribute | Status  | Action |
| Any ▼    |                  | From: 📰                      |                            |              | From:          | From:            |                 | ¥       | •      |
|          |                  | То: 📰                        |                            |              | To :           | To :             |                 |         |        |
| n        | 100000042        | Nov 8. 2017 4:19:46          | aish vvas                  | aish vvas    | \$12           | 7.00 \$127.0     | 0               | Pendina | View   |

## 8. The user can see only assigned orders and invoices for those orders only

| Any • |           | From: 📰                   |             |             | From:    |          | From:    | Illinois Warehouse A 🔹 |         |             |
|-------|-----------|---------------------------|-------------|-------------|----------|----------|----------|------------------------|---------|-------------|
|       |           | То: 🗾                     | ]           |             | To :     |          | To :     |                        |         |             |
|       | 100000205 | Nov 8, 2017 6:19:35<br>AM | ajesh kumar | ajesh kumar |          | \$118.27 | \$118.27 | Illinois Warehouse A   | Pending | <u>View</u> |
|       | 100000204 | Nov 8, 2017 6:19:34<br>AM | ajesh kumar | ajesh kumar |          | \$112.87 | \$112.87 | Illinois Warehouse A   | Pending | View        |
|       | 100000203 | Nov 8, 2017 6:13:27<br>AM | ajesh kumar | ajesh kumar |          | \$211.14 | \$211.14 | Illinois Warehouse A   | Pending | View        |
|       | 100000200 | Nov 8, 2017 6:07:20<br>AM | ajesh kumar | ajesh kumar | \$132.40 |          | \$132.40 | Illinois Warehouse A   | Pending | View        |
|       | 100000193 | Nov 2, 2017 7:09:19<br>AM | Test User   | Test User   | \$112.87 |          | \$112.87 | Illinois Warehouse A   | Pending | View        |
|       | 100000190 | Nov 2, 2017 6:49:37<br>AM | Test User   | Test User   | \$178.74 |          | \$178.74 | Illinois Warehouse A   | Pending | View        |
|       | 100000187 | Nov 2, 2017 5:29:58<br>AM | Test User   | Test User   |          | \$85.87  | \$85.87  | Illinois Warehouse A   | Pending | <u>View</u> |

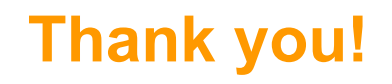

Your feedback is absolutely welcome!

Should you have any questions or feature suggestions, please contact us at: support@sunarctechnologies.com